# Accessing FAST Scores

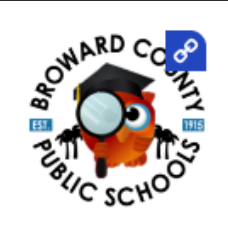

1

3

4

5

# Login to Focus Parent Portal

Go to www.browardschools.com/focus. Click on the Parent Portal Login icon.

FOCUS SIS

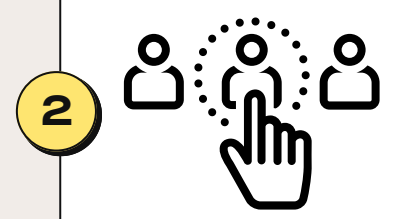

**MORE INFO** 

REPORT

FLORIDA DEPARTMENT OF

**Family Portal** 

# Select Child

Select the child in which you would like to see the FAST Results.

#### More Info

Click on the More Info tab in blue to the right of the child's name.

#### Reports

Click on Reports on the far right side under the child's name.

## **TIDE Family Portal**

Click on the TIDE Family Portal Link. The scores will automatically populate.

**L** 754-322-8700

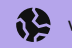

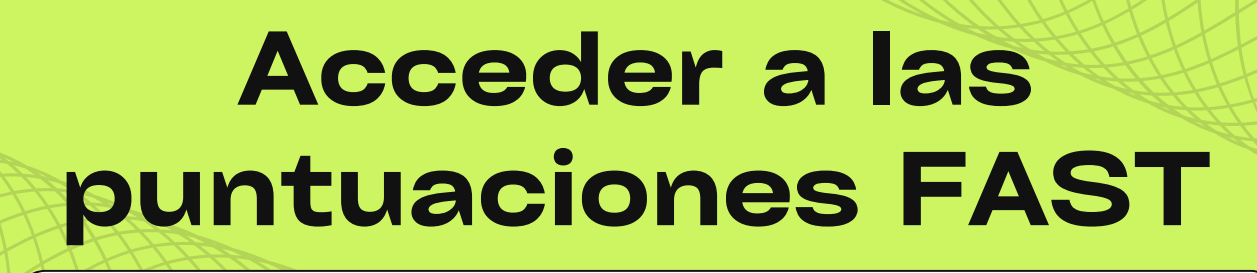

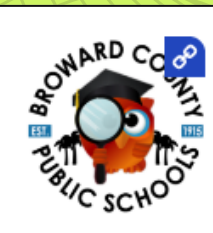

1

3

4

5

#### Inicie sesión en el portal para padres de Focus

Vaya a www.browardschools.com/focus. Haga clic en "Parent Portal Login" ícono.

FOCUS SIS

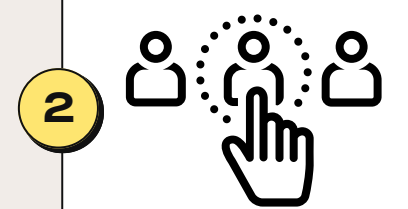

**MORE INFO** 

REPORT

FLORIDA DEPARTMENT OF

Family Portal

# Seleccionar Niño

Seleccione el niño que desea ver los resultados de FAST.

## Más Información

Haga clic en el icono azul "More Info" a la derecha del nombre del niño.

#### Informes

Haga clic en "Report" a la derecha debajo del nombre del niño.

## **Portal familiar TIDE**

Haga clic en el enlace "TIDE Family Portal" Las puntuaciones se mostraran automáticamente.

**L** 754-322-8700

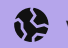

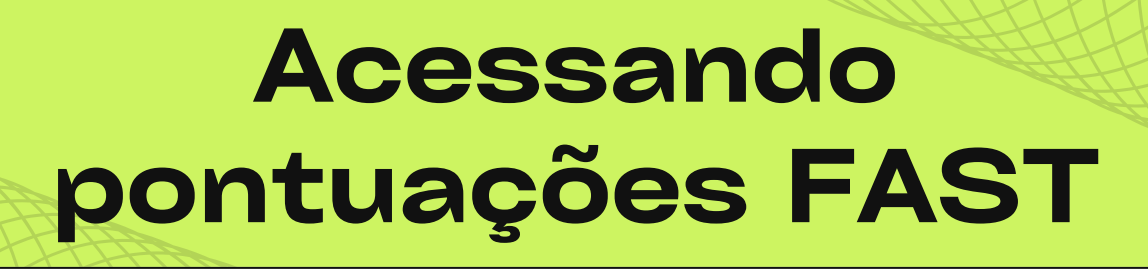

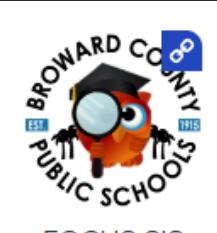

1

2

3

4

5

#### Faça login no Portal dos Pais do Focus

Acesse www.browardschools.com/focus. Clique no ícone Parent Portal Login.

FOCUS SIS

**MORE INFO** 

**REPORT** 

FLORIDA DEPARTMENT OF

**Family Portal** 

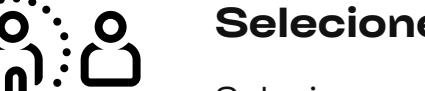

#### Selecione Criança

Selecione a criança na qual você gostaria de ver os resultados FAST.

## Mais Informações

Clique na aba Mais informações em azul à direita do nome da criança.

#### Relatórios

Clique em Relatórios no lado direito abaixo do nome da criança.

## Portal da Família TIDE

Clique no link do Portal da Família TIDE. As notas aparecerão automaticamente.

**L** 754-322-8700

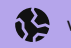